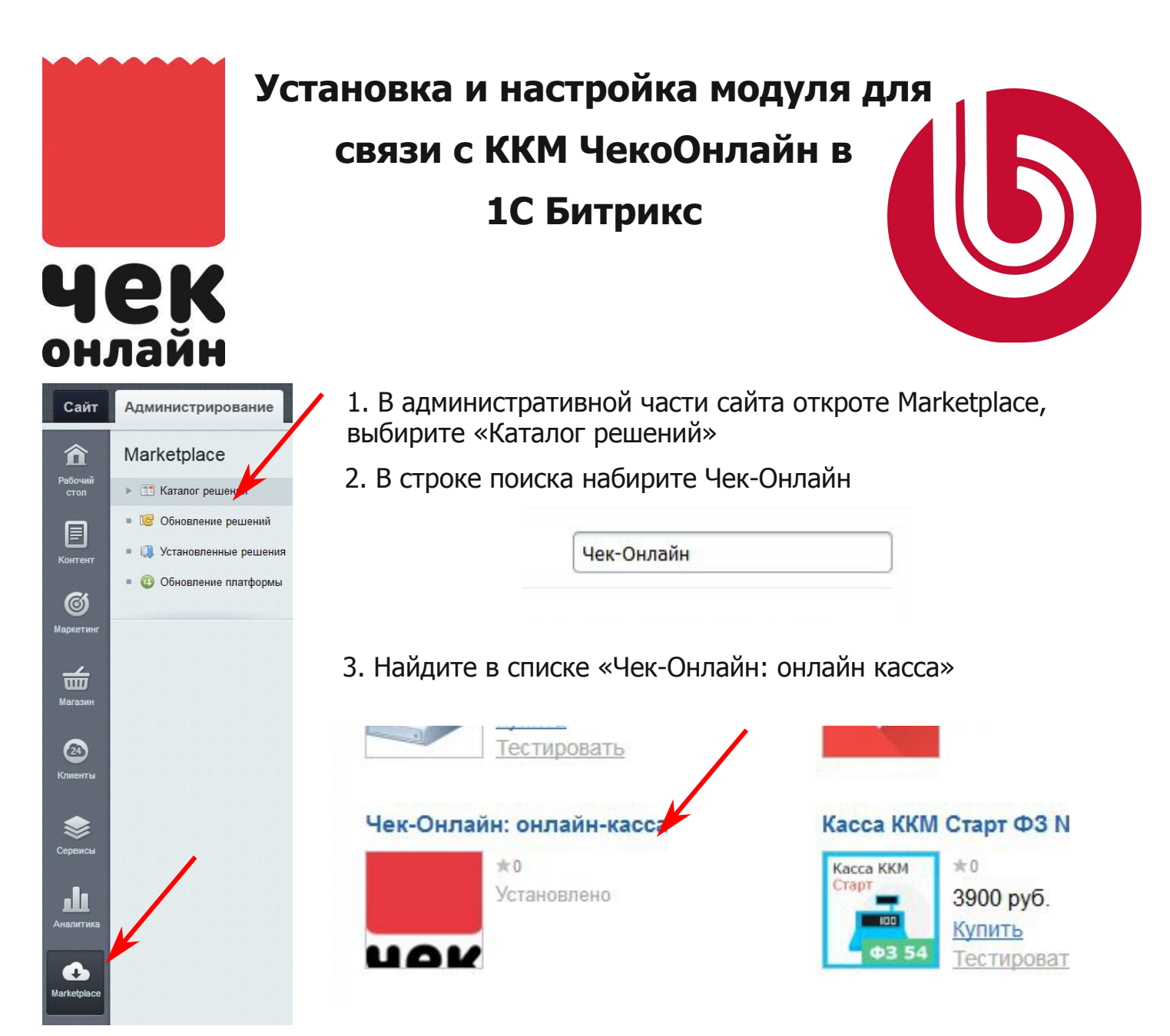

3. Найдите в списке «Чек-Онлайн: онлайн касса»

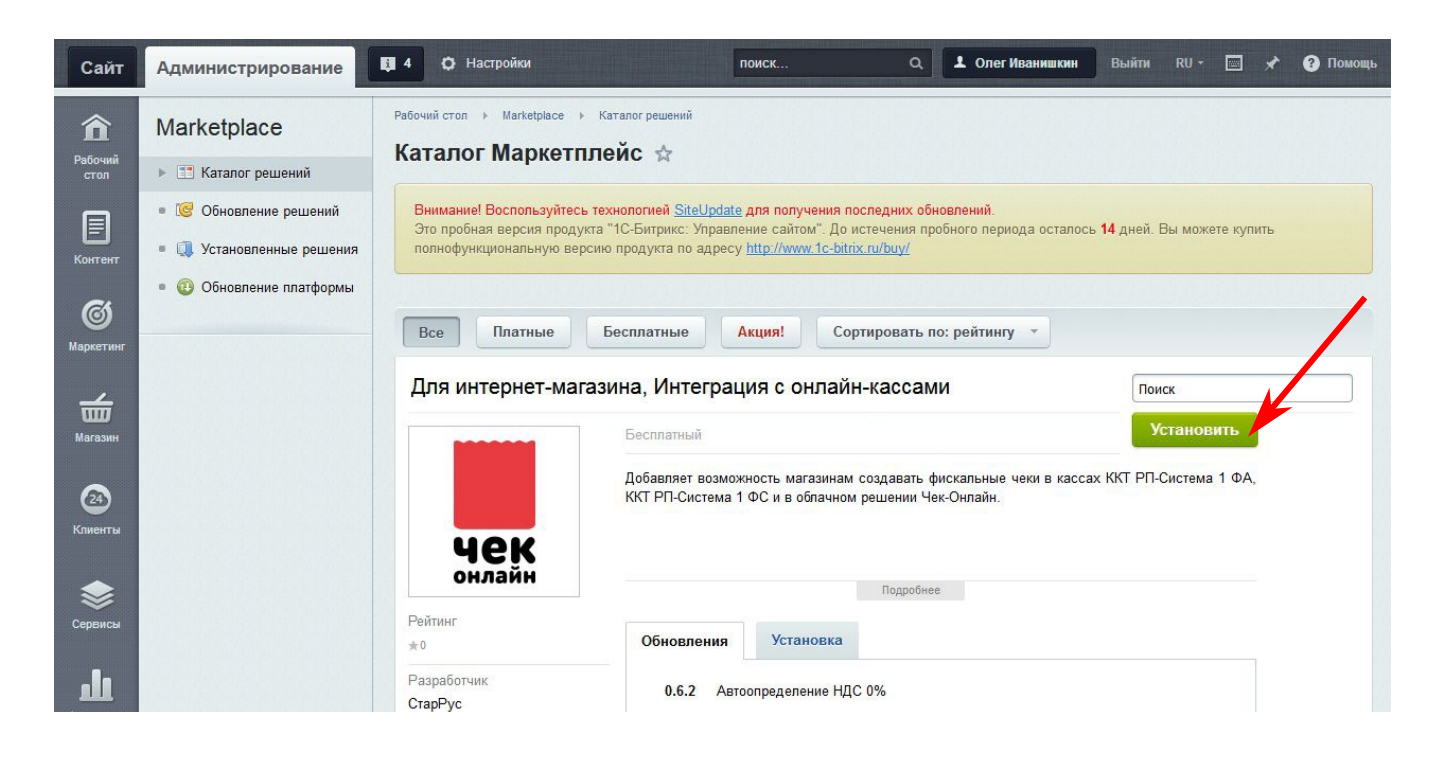

4. Перейдите в меню «Магазин», в списке надите «Кассы ККМ», разверните список, выбирите «Список касс».

В открывшемся окне нажмите «Добавить кассу».

| Сайт                           | Администрирование                                                                                          | 🚦 4 🗘 Настройки поиск Q. 土 Олег Иванишкин Выйти RU - 🖃 🖈 🚱 Помощь                                                                                                    |  |  |  |
|--------------------------------|----------------------------------------------------------------------------------------------------|----------------------------------------------------------------------------------------------------|--|--|--|
| <b>क्रि</b><br>Рабочий<br>стол | Магазин<br>▶ 👜 Заказы                                                                                      | Рабочий стол → Магазин → Кассы ККМ → Список касс<br>Список касс ☆<br>Внимание! Воспользуйтесь технологией <u>SiteUpdate для получения последних обновлений</u> .<br>Это пробная версия продукта "1C-Битрикс: Управление сайтом". До истечения пробного периода осталось 14 дней. Вы можете купить<br>полнофункциональную версию продукта по адресу <u>http://www.1c-bitrix.ru/buy/</u> |  |  |  |
| Контент                        | <ul> <li>Одежда</li> <li>Список товаров</li> </ul>                                                         |                                                                                                    |  |  |  |
| <b>б</b><br>Маркетинг          | <ul><li>▶ Разделы</li><li>■ Свойства товаров</li></ul>                                                     | Фильтр +                                                                                                    |  |  |  |
| <b>Ш</b><br>Магазин            | <ul> <li>Своиства торговых предля</li> <li>Настройки каталога</li> <li>Установить из искетплейс</li> </ul> | Активность: (Bce)<br>Найти Отменить                                                                                                    |  |  |  |
| 24)<br>Клиенты                 | <ul> <li>Кассы ККМ</li> <li>Список касс</li> </ul>                                                         | + Стенерировать ссылку         + Добавить кассу         Установить из Маркетплейс         О           ID - Название         Активность         Сортировка         Дата создания         Номер ККМ         Последнее обращение                                                                                                    |  |  |  |

 В открывшемся окне отметить пенкт «Активировать». Выбрать Обработчик «Чек-онлайн».
 Выбрать ОФД из списка.
 Ввести название для ККМ.
 Нажать применить.

| Касса | Ограничения  | Настройки                                   | Настройки ОФД                                                                                                 | o i |
|-------|--------------|---------------------------------------------|----------------------------------------------------------------------------------------------------|-----|
| Парам | иетры кассы  |                                             |                                                                                                    | ~   |
|       | Вн           | А<br>Об<br>ешний идентифика<br>Испорезуется | ID:<br>активность:<br>работчик: Чек-онлайн<br>ОФД: Другой<br>Название: Чек-Онлайн<br>пор кассы:<br>а оффлайн: |     |
| Сохра | анить Примен | ить Отменит                                 | ь                                                                                                    | Ŧ   |

## 6.1 Подключение локальной кассы:

Перейдите в окно «Настройка»

Введите IP адрес вашей ККМ (ір адрес должен быть внешним

фиксированным (белым))

Введите «Индетификатор точки продажи» (Произвольный тест, в чеке не печатается)

В поле «Пароль кассира» введите 1

В поле «Пароль админа» введите 1

Введите количество документов до закрытия смены

Выбрать систему налогооблажения.

Нажать сохранить

## 6.2 Подключение облачной ККМ

Перейдите в окно «Настройка»

В поле «Адрес устройства» введите https://kkt.chekonline.ru для рабочего режима и https://fce.chekonline.ru:4443 для тестового режима.

Введите «Индетификатор точки продажи» (Произвольный тест, в чеке не печатается)

В поле «Пароль кассира» введите 1

В поле «Пароль админа» введите 1

Введите количество документов до закрытия смены

Укажите путь до файла сертификата и ключа (сертификат и ключ должны быть скопированы на хостинг в папку с сайтом) Сертификат и ключ Вы можете получить в Личном кабинете Чек-Онлайн.

Выбрать систему налогооблажения.

| асса Ограничения Настройки Настройки ОФ                       | Ф                                  |
|---------------------------------------------------------------|------------------------------------|
| настройки ККМ                                                 | ~                                  |
|                                                               | Сервер                             |
| Адрес устройства/сервера FCE:                                 | https://kkt.chekonline.ru          |
| Группа устройств:                                             |                                    |
| Идентификатор точки продажи:                                  | uf99                               |
| Пароль кассира:                                               | 1                                  |
| Пароль админа:                                                | 1                                  |
| Количество документов в смене до автоматического<br>закрытия: | 10000                              |
| Длительность смены до автоматического закрытия(секунды):      | 84600                              |
| Путь до файла сертификата, от корня сайта:                    | bitrix/certs/certificate.pc        |
| Путь до файла закрытого ключа, от корня сайта:                | bitrix/certs/privateKey.p          |
| Пароль к сертификату:                                         |                                    |
| Отправка чека на:                                             | Email                              |
| Налогообложение:                                              | УСН(доходы-расходы)                |
| Настройки НДС:                                                | Берётся из настроек товара Битрикс |